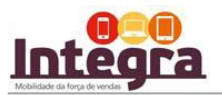

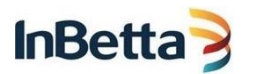

## INSTALAÇÃO INTEGRA PARA IOS.

Termo de Propriedade e Confidencialidade

Este material é de propriedade da CDNL Participações.

Este documento contém informações confidenciais e é vedada a cópia ou divulgação integral ou parcial sem a expressa concordância dos autores.

As informações contidas são estritamente para uso interno.

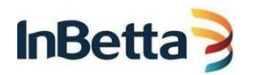

VOCÊ ESCOLHEU IOS PARA UTILIZAR O INTEGRA.

SIGA OS 10 PASSOS ABAIXO PARA INSTALAR O INTEGRA:

1°) Acesse o site <u>http://www.inbetta.com/pt/integra</u> e escolha a opção BAIXAR PARA IOS .

2°) Informe seu usuário e a senha cadastrada no Portal minhaSenha.

| <      | >        | Ш          |              | 8       | relayde | v.inbetta | a.com | ¢ | Û | + | D |
|--------|----------|------------|--------------|---------|---------|-----------|-------|---|---|---|---|
| S/     | Г. Тһ    | e Best-Rur | Businesses I | Run SAP | тм      |           |       |   |   |   |   |
| Enroll | ment     |            |              |         |         |           |       |   |   |   |   |
| Enr    | ollmer   | nt         |              |         |         |           |       |   |   |   |   |
| Pleas  | se enter | your use   | r name and   | passwor | ٠d.     |           |       |   |   |   |   |
|        |          |            |              |         |         |           |       |   |   |   |   |
| ,      | Accour   | nt Infor   | mation       |         |         |           |       |   |   |   |   |
|        | User na  | me         |              |         |         |           |       |   |   |   |   |
| l      | Passwo   | rd         |              |         |         |           |       |   |   |   |   |
|        |          |            |              |         |         |           |       |   |   |   |   |
| (      | Log or   | n          |              |         |         |           |       |   |   |   |   |

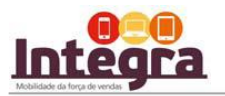

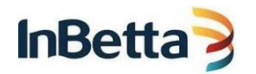

## 3°) Informe novamente seu usuário conforme solicitado.

| ۲,     | $\rightarrow$ | Ш          |                      | a relaydev.inbetta.com | ¢ | Û | + | D |
|--------|---------------|------------|----------------------|------------------------|---|---|---|---|
| S/     | <b>Ŗ</b> 1    | he Best-Ru | n Businesses Run SAF | 16                     |   |   |   |   |
| Enroll | ment          |            |                      |                        |   |   |   |   |
| En     | rollm         | ent        |                      |                        |   |   |   |   |
| Plea   | ase ente      | er your ac | count information.   |                        |   |   |   |   |
| Ac     | count         | Inform     | ation                |                        |   |   |   |   |
| Us     | er Nam        | e          |                      |                        |   |   |   |   |
|        |               |            |                      |                        |   |   |   |   |
| ( 5    | Submit        |            |                      |                        |   |   |   |   |

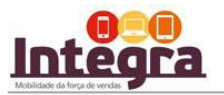

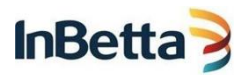

4°) Após informar seu usuário novamente, clique em instalar conforme imagem abaixo.

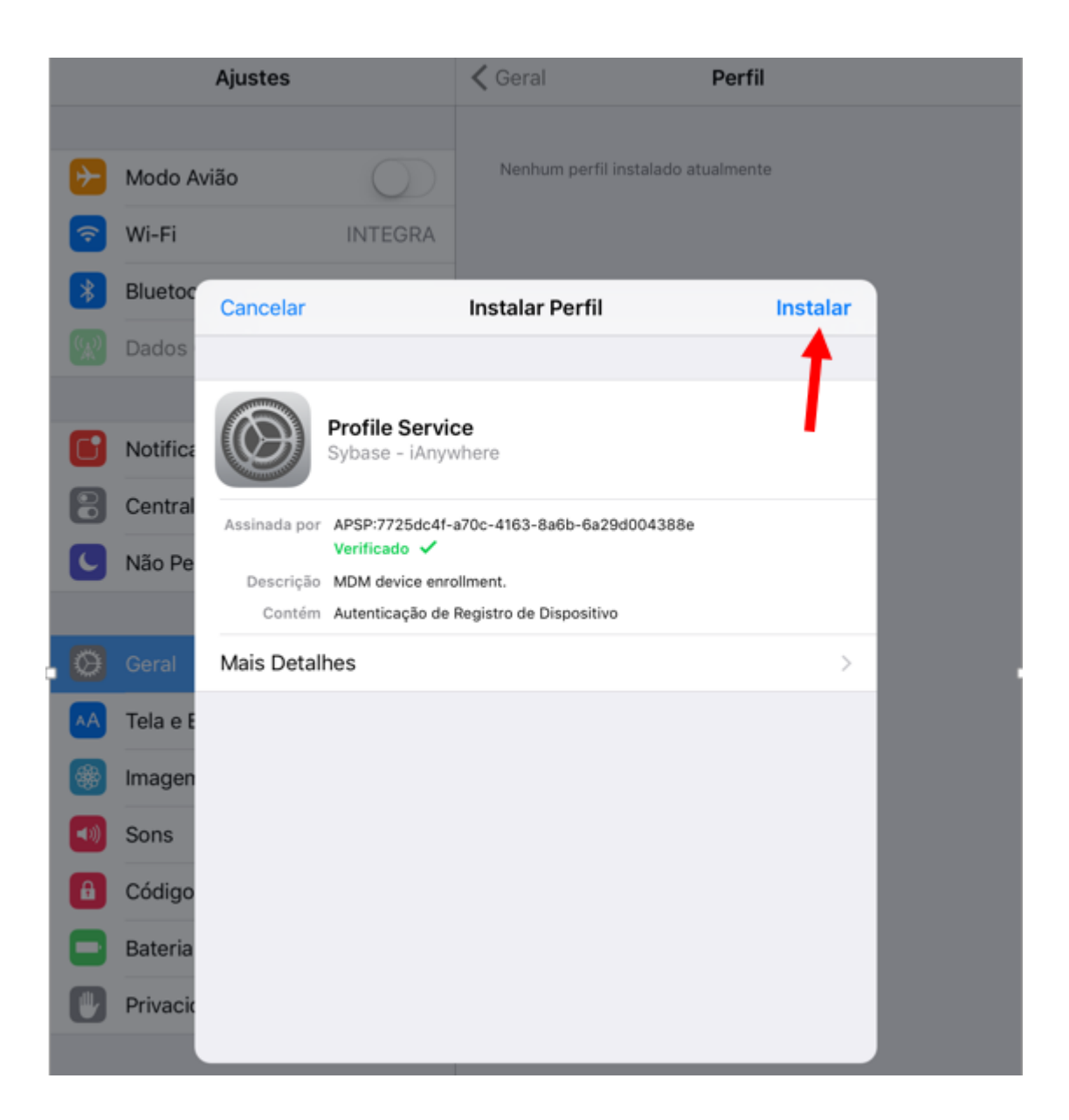

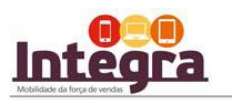

5°) Nas duas próximas telas, apenas confirme a instalação clicando em INSTALAR.

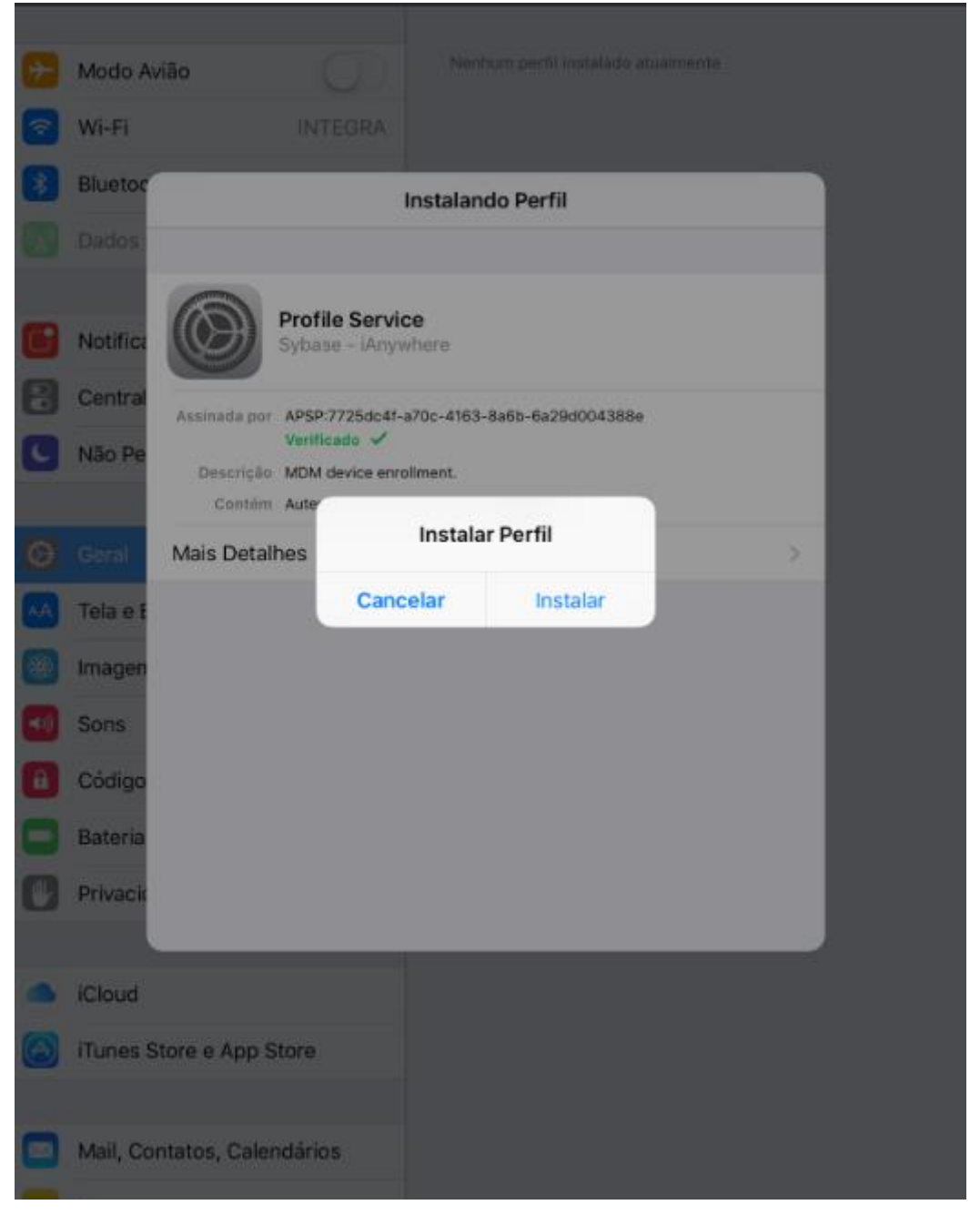

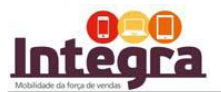

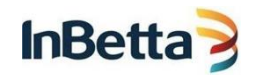

|    |                     | Ajustes                                                    |                                                   | < Geral                                                    | Perfil                                                                         |   |
|----|---------------------|------------------------------------------------------------|---------------------------------------------------|------------------------------------------------------------|--------------------------------------------------------------------------------|---|
|    | Modo A<br>Wi-Fi     | wião                                                       | O)<br>INTEGRA                                     | Nonhum perfil                                              | instalado atualmente                                                           |   |
| 8  | Bluetoc             | Cancelar                                                   |                                                   | Aviso                                                      | Instalar                                                                       |   |
|    | Dados               | GESTÃO DE D                                                | ISPOSITIVO CEL                                    | ULAR                                                       |                                                                                | ~ |
|    | Notifica<br>Central | A instalação<br>relaydev.inb<br>afariadev.es,<br>seu iPad. | deste perfil p<br>etta.com:443<br>/aips2/aipSer   | permitirá que o a<br>/ias_relay_server,<br>vice.svc/PutMdn | dministrador em "https://<br>/client/rs_client.dll/<br>n" controle remotamente |   |
| 0  | Não Pe              | O administra<br>contas e res<br>como apaga                 | idor pode col<br>trições, listar,<br>r dados remo | etar dados pesso<br>, instalar e geren<br>otamente em seu  | oais, adicionar/remover<br>ciar aplicativos, bem<br>iPad.                      |   |
| 0  | Geral               |                                                            |                                                   |                                                            |                                                                                |   |
| AA | Tela e E            |                                                            |                                                   |                                                            |                                                                                |   |
|    | Imagen              |                                                            |                                                   |                                                            |                                                                                |   |
| -  | Sons                |                                                            |                                                   |                                                            |                                                                                |   |
| 0  | Código              |                                                            |                                                   |                                                            |                                                                                |   |
| 0  | Bateria             |                                                            |                                                   |                                                            |                                                                                |   |
| 0  | Privack             |                                                            |                                                   |                                                            |                                                                                |   |
|    | iCloud              |                                                            |                                                   |                                                            |                                                                                |   |
| 0  | iTunes :            | Store e App S                                              | tore                                              |                                                            |                                                                                |   |
|    | Mail, Co            | ontatos, Caler                                             | dários                                            |                                                            |                                                                                |   |

6°) Pronto, a instalação foi realizada, na próxima tela, basta clicar em confiar. Feito isso, você pode fechar sua tela de internet.

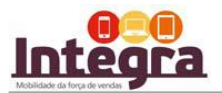

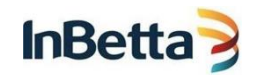

|            |          | Ajustes                            |                             | 🗸 Geral                                                                   |                            | Perfil                         |  |
|------------|----------|------------------------------------|-----------------------------|---------------------------------------------------------------------------|----------------------------|--------------------------------|--|
| <b>}</b>   | Modo A   | vião                               |                             |                                                                           |                            |                                |  |
| <b></b>    | Wi-Fi    |                                    |                             |                                                                           |                            |                                |  |
| *          | Bluetoc  | Cancelar                           |                             | Aviso                                                                     |                            | Instalar                       |  |
| R          | Dados    | GESTÃO DE DISF                     | POSITIVO CELL               | JLAR                                                                      |                            |                                |  |
| C          | Notifica | A instalação de<br>relaydev.inbett | este perfil p<br>a.com:443/ | ermitirá que o a<br>′ias_relay_server                                     | dministrad<br>/client/rs_c | or em "https://<br>:lient.dll/ |  |
| 8          | Central  | afariadev.es/ai<br>seu iPad.       | ps2/aipServ                 | vice.svc/PutMdn                                                           | n" controle                | remotamente                    |  |
| C          | Não Pe   | O administrado<br>contas e restri  | çê Gere                     | enciamento Rer                                                            | noto                       | onar/remover<br>tivos, bem     |  |
| ٢          | Geral    | como opegan e                      | Você con<br>registra        | fia na origem deste perfil para<br>r seu iPad no gerenciamento<br>remoto? | perfil para<br>ciamento    |                                |  |
| AA         | Tela e E |                                    | Canc                        | elar Co                                                                   | onfiar                     |                                |  |
| *          | Imagen   |                                    |                             |                                                                           |                            |                                |  |
| <b>•</b> ) | Sons     |                                    |                             |                                                                           |                            |                                |  |
| 8          | Código   |                                    |                             |                                                                           |                            |                                |  |
| Ξ          | Bateria  |                                    |                             |                                                                           |                            |                                |  |
|            | Privacio |                                    |                             |                                                                           |                            |                                |  |
|            |          |                                    |                             |                                                                           |                            |                                |  |
|            | iCloud   |                                    |                             |                                                                           |                            |                                |  |
|            | Tunes    | store e App Sto                    | re                          |                                                                           |                            |                                |  |
|            | Mail, Co | ontatos, Calenda                   | ários                       |                                                                           |                            |                                |  |

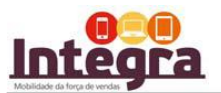

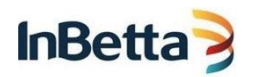

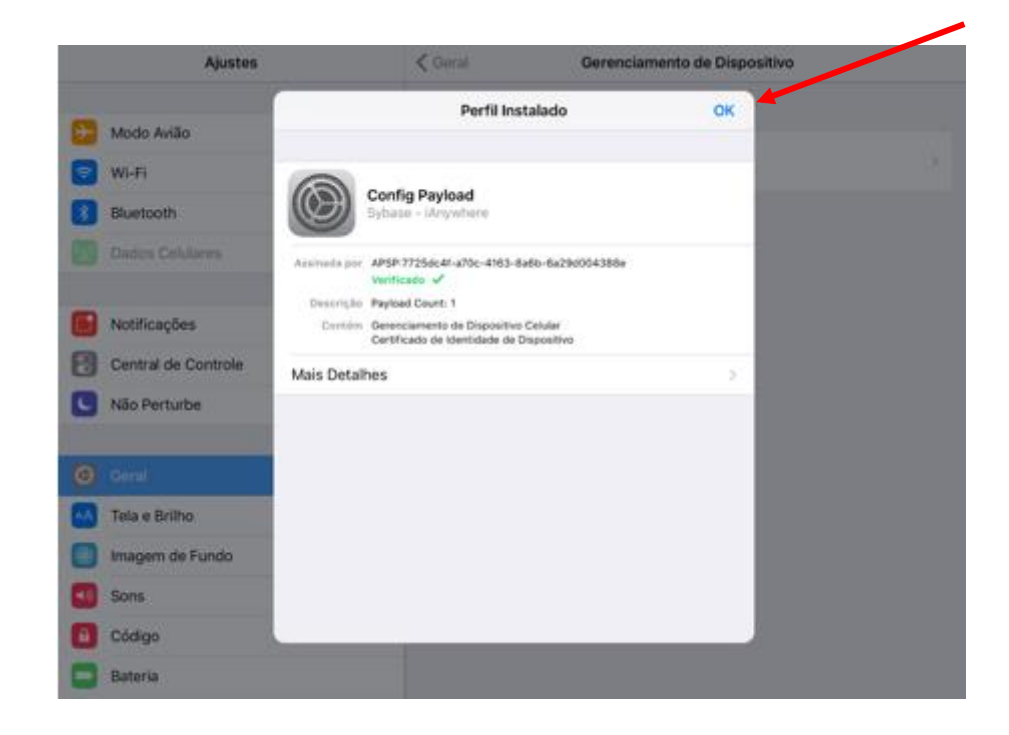

7°) Procure no seu dispositivo IOS o AFARIA coforme abaixo. Nele você irá informar novamente seu usuário e senha.

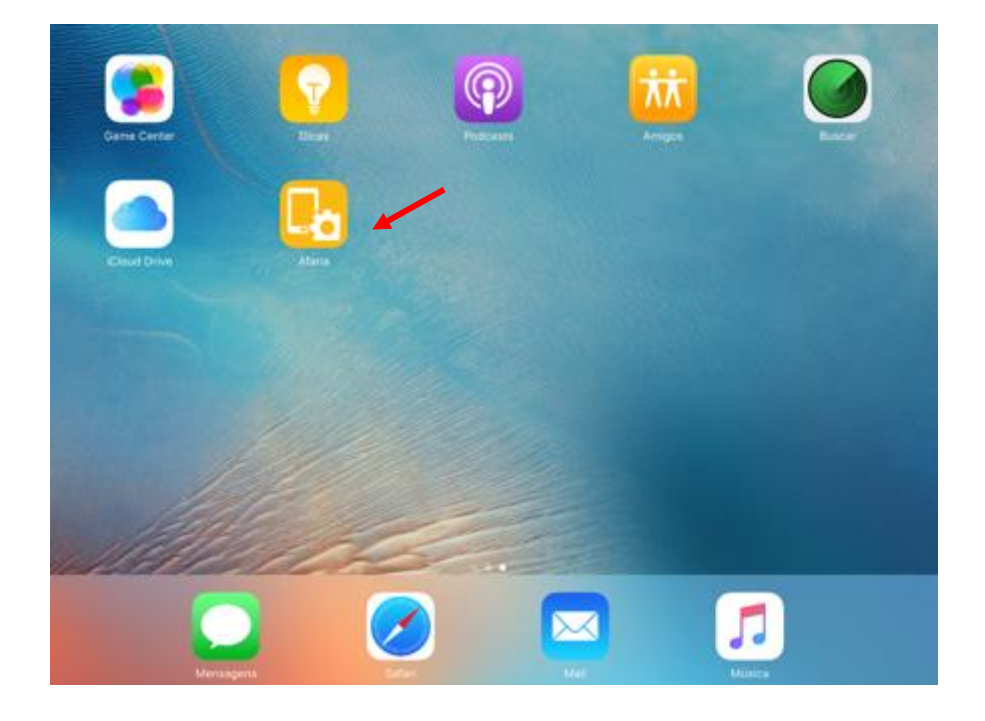

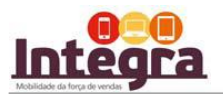

Afaria

|     | Insita suas credenciais |               |  |  |  |  |  |
|-----|-------------------------|---------------|--|--|--|--|--|
|     | Nome do usuário         |               |  |  |  |  |  |
|     | Senha                   |               |  |  |  |  |  |
|     | Cancelar OK             |               |  |  |  |  |  |
|     |                         |               |  |  |  |  |  |
| SAF | The Best-Run Busine     | sses Run SAP™ |  |  |  |  |  |

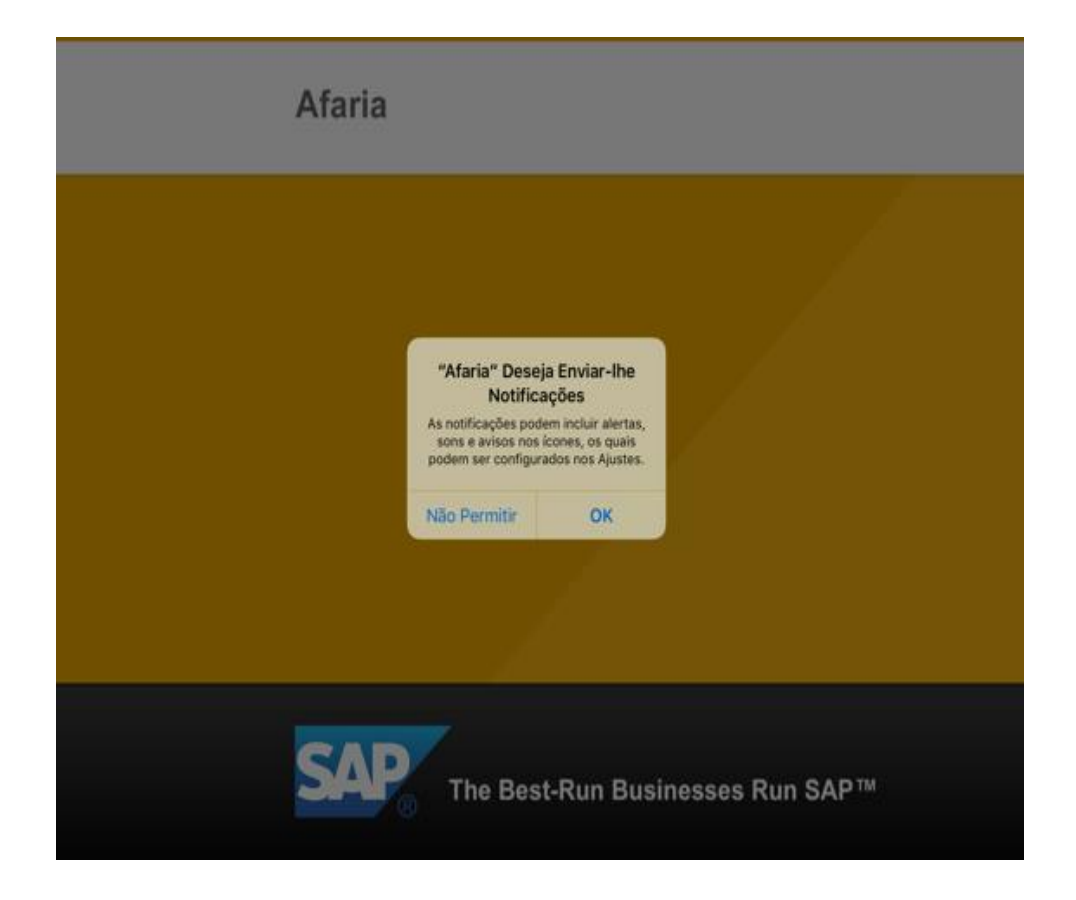

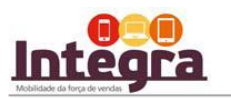

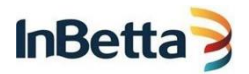

8°) Pronto, agora você já possui acesso ao AFARIA, a partir dele você pode clicar no icone *Integra 1.0.0.0* para baixar o sistema de força de Vendas : Integra

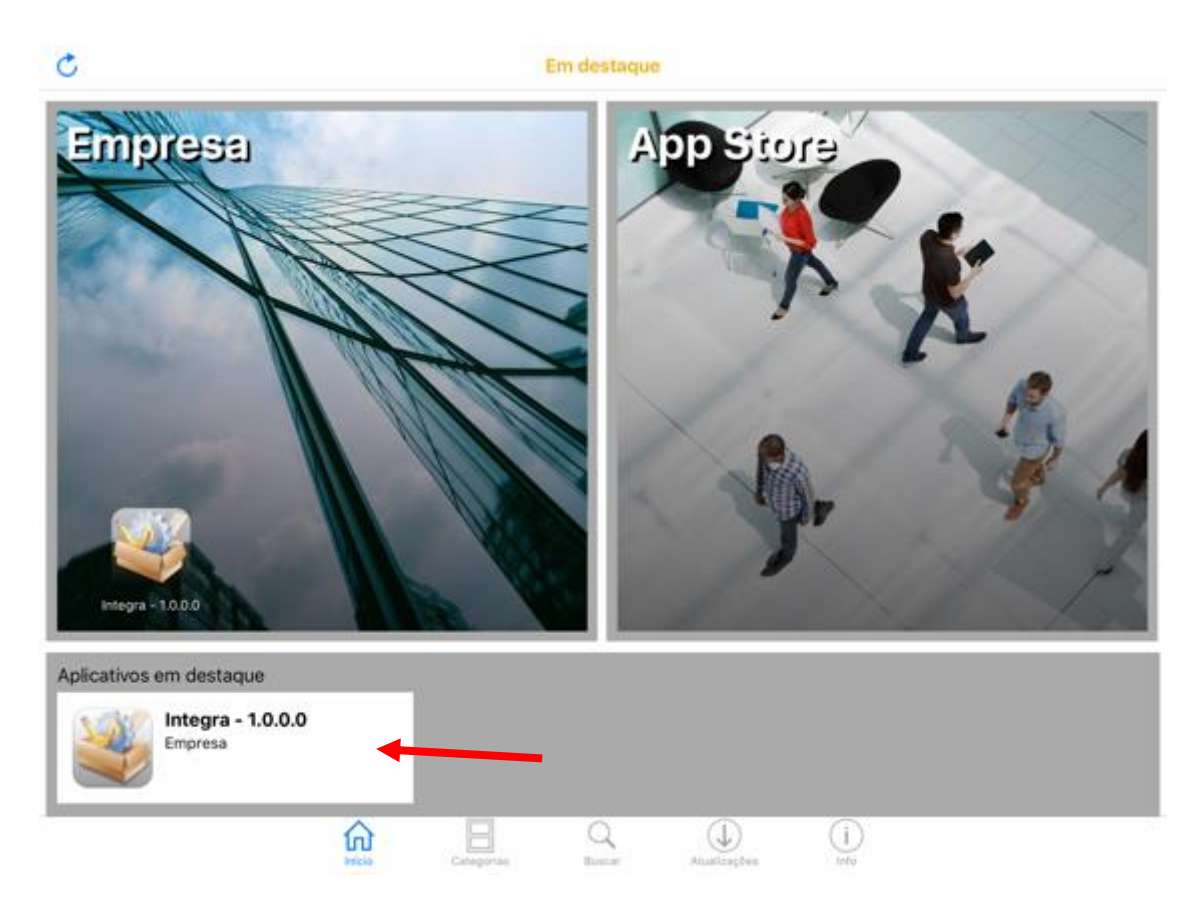

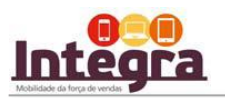

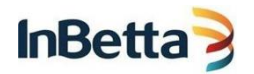

## 9°). Selecione a opção INSTALAR.

| Em destaque     |                                            | Integra - 1.0.0.0 |                |     |  |
|-----------------|--------------------------------------------|-------------------|----------------|-----|--|
|                 | Integra - 1.0.0.0<br>Descrição<br>10.0.1.7 |                   |                |     |  |
| Categorias: não |                                            |                   |                |     |  |
| categorizadas   |                                            |                   |                |     |  |
| Versao: 1.0.0   |                                            |                   |                |     |  |
|                 |                                            |                   |                |     |  |
|                 |                                            |                   |                |     |  |
|                 |                                            |                   |                |     |  |
|                 |                                            |                   |                |     |  |
|                 |                                            |                   |                |     |  |
|                 |                                            |                   |                |     |  |
|                 |                                            |                   |                |     |  |
|                 |                                            |                   |                |     |  |
|                 | <u> </u>                                   | Q                 | $(\downarrow)$ | (i) |  |

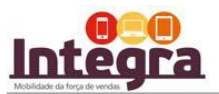

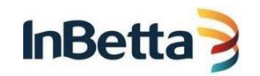

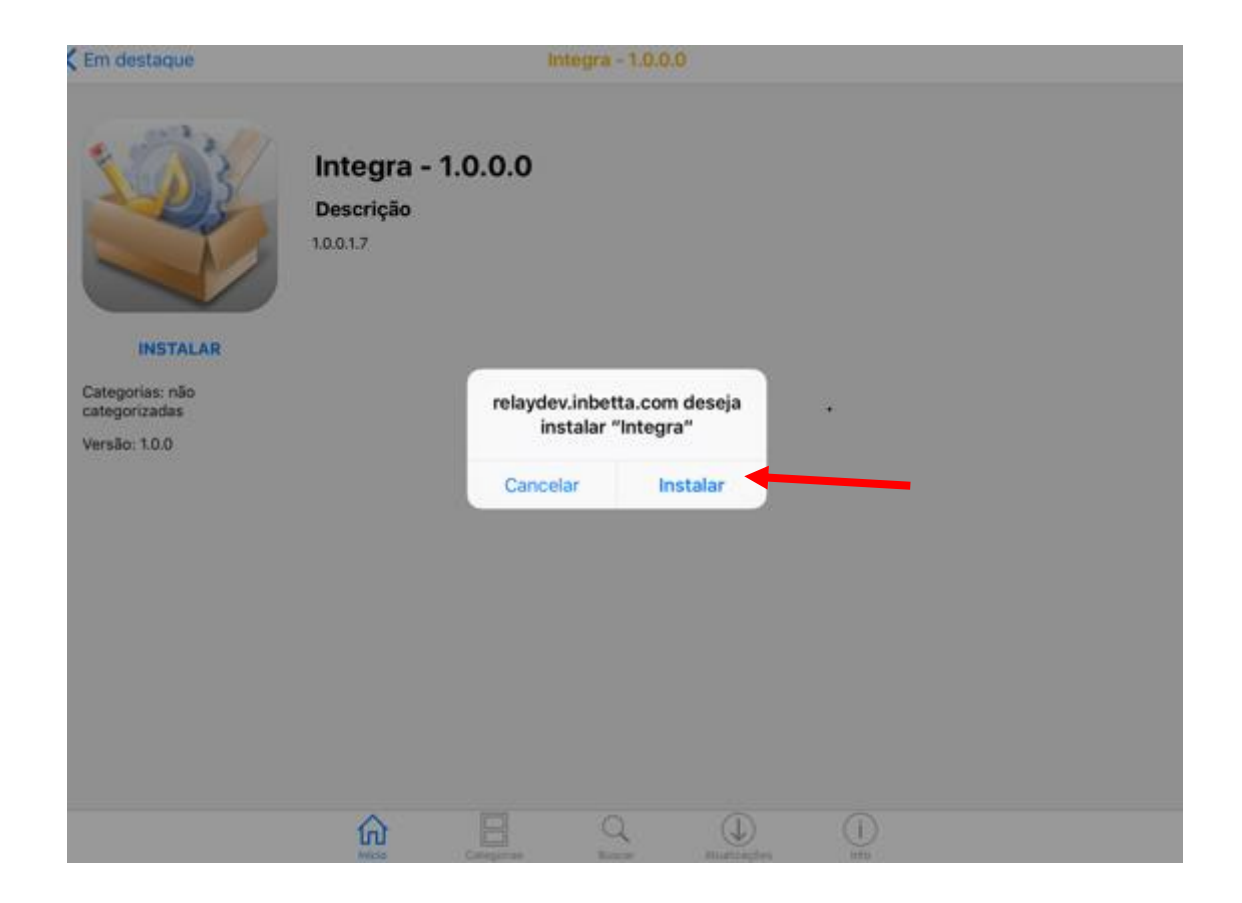

10°) Chegamos no último passo. Observe que na tela inicial do seu dispositivo a versão está sendo instalada.

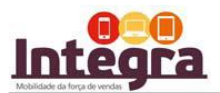

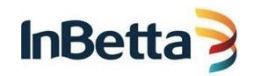

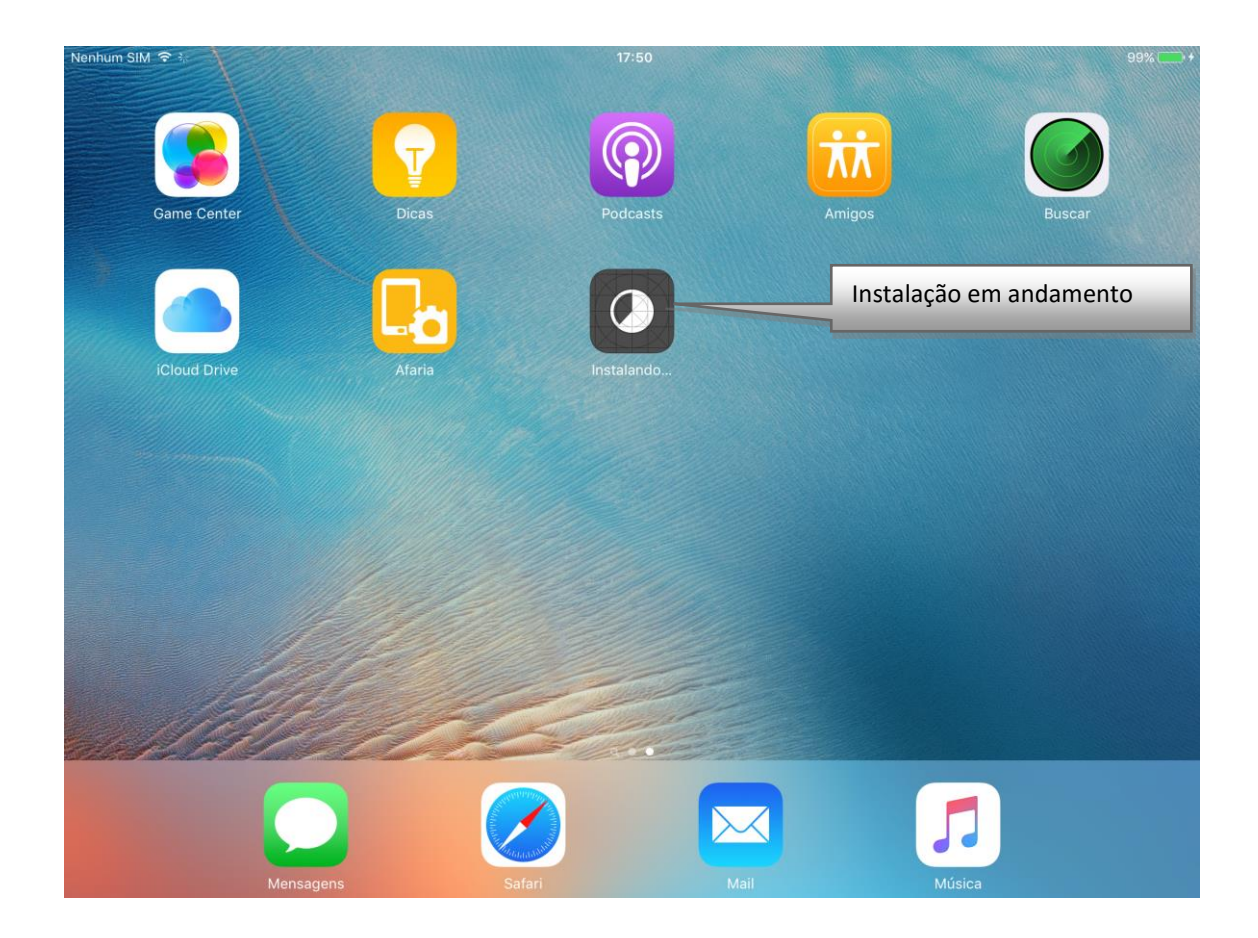

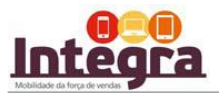

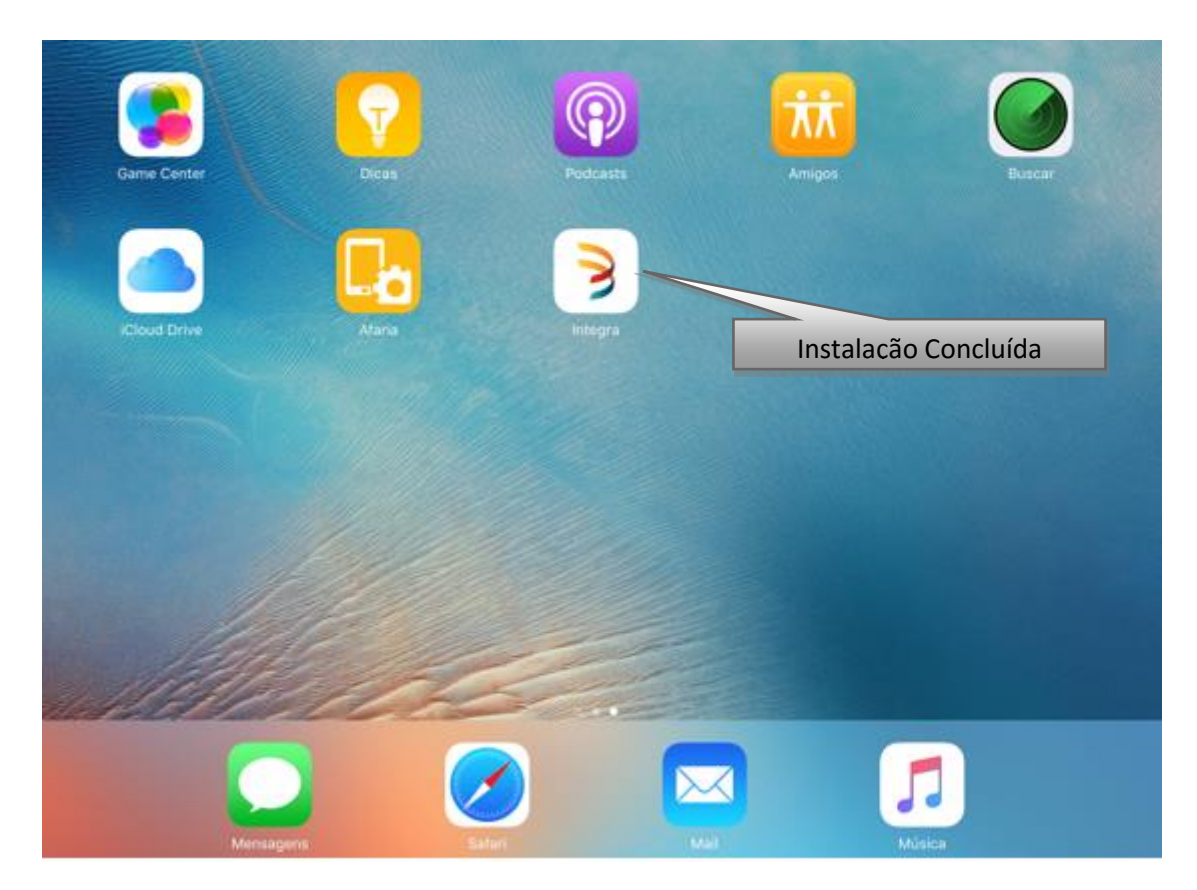

Concluída instalação, quando clicar no Integra, irá exibir a mensagem abaixo bsta clicar em cancelar e ir em CONFIGURAÇÕES do iOS e seguir os passos a seguir para confiar. Após isto, irá permitir que abra o Integra.

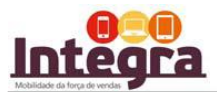

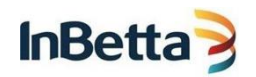

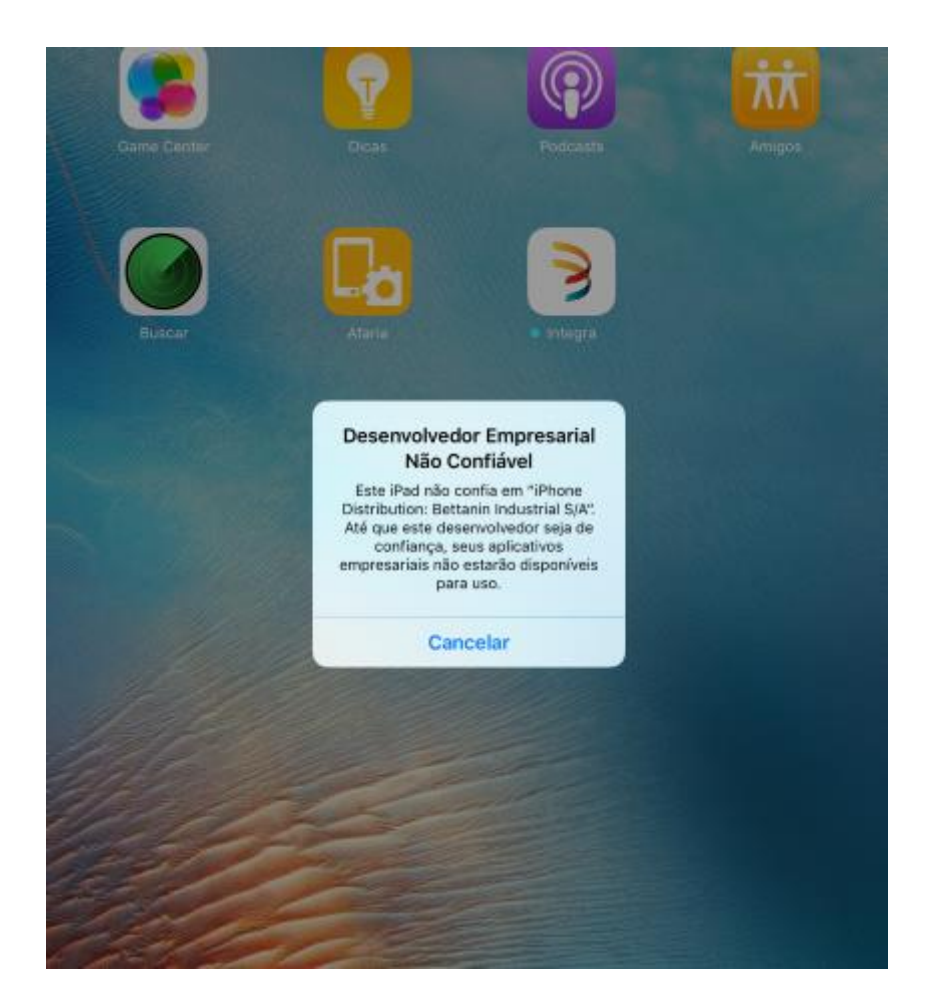

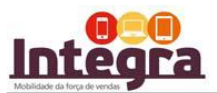

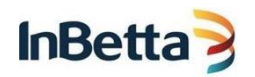

| Bluetooth Insti                  | USAR INTERRUPTOR LATERAL PARA:                                                         |   |
|----------------------------------|----------------------------------------------------------------------------------------|---|
|                                  | Bloquear Rotação                                                                       |   |
| Dados Celulares Nenhum Si        | Ativar "Mudo"                                                                          | / |
| Notificações                     | O "Bloqueio da orientação da tela" está disponível na Centra<br>de Controle.           | 1 |
| Central de Controle              | Armazenamento e iCloud                                                                 | > |
| Não Perturbe                     | Atualização em 2º Plano                                                                | > |
|                                  |                                                                                        |   |
| O Geral                          | Bloqueio Automático 2 minutos                                                          | > |
| AA Tela e Brilho                 | Restrições Não                                                                         | > |
| 🛞 Imagem de Fundo                | Bloquear/Desbloquear                                                                   |   |
| Sons                             | Bloquear e desbloquear automaticamente o seu iPad ao<br>fechar e abrir a capa do iPad. |   |
| Código                           |                                                                                        |   |
| Bateria                          | Data e Hora                                                                            | > |
| Privacidade                      | Teclado                                                                                | > |
|                                  | Idioma e Região                                                                        | > |
| iCloud     abtb000589inbetts.com |                                                                                        |   |
| iTunes Store e App Store         | Sincronizar via Wi-Fi com iTunes                                                       | > |
|                                  | VPN Não Conectado                                                                      | > |
| Mail, Contatos, Calendários      | Gerenciamento de Dispositivo 2                                                         | > |
| Notas                            |                                                                                        |   |
| Lembretes                        | Regulamentação                                                                         | 2 |
| Mensagens                        |                                                                                        |   |

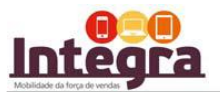

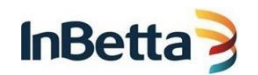

| Bluetooth Inativo           | GERENCIAMENTO DE DISPOSITIVO CELULAR |
|-----------------------------|--------------------------------------|
| Dados Celulares Nenhum SIM  | Sybase - iAnywhere >                 |
| Natificações                | APLICATIVO EMPRESARIAL               |
| Central de Centrale         | Bettanin Industrial S/A              |
|                             |                                      |
| Nao Perturbe                |                                      |
| Geral                       |                                      |
| Tela e Brilho               |                                      |
| Imagaon de Eurodo           |                                      |
|                             |                                      |
| Sons                        |                                      |
| 6 Código                    |                                      |
| Bateria                     |                                      |
| Privacidade                 |                                      |
| - iClaud                    |                                      |
| gbtb0005@inbetta.com        |                                      |
| iTunes Store e App Store    |                                      |
|                             |                                      |
| Mail, Contatos, Calendários |                                      |
| Notas                       |                                      |
| Lembretes                   |                                      |
|                             |                                      |

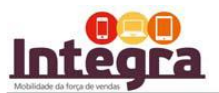

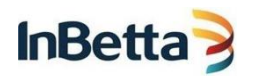

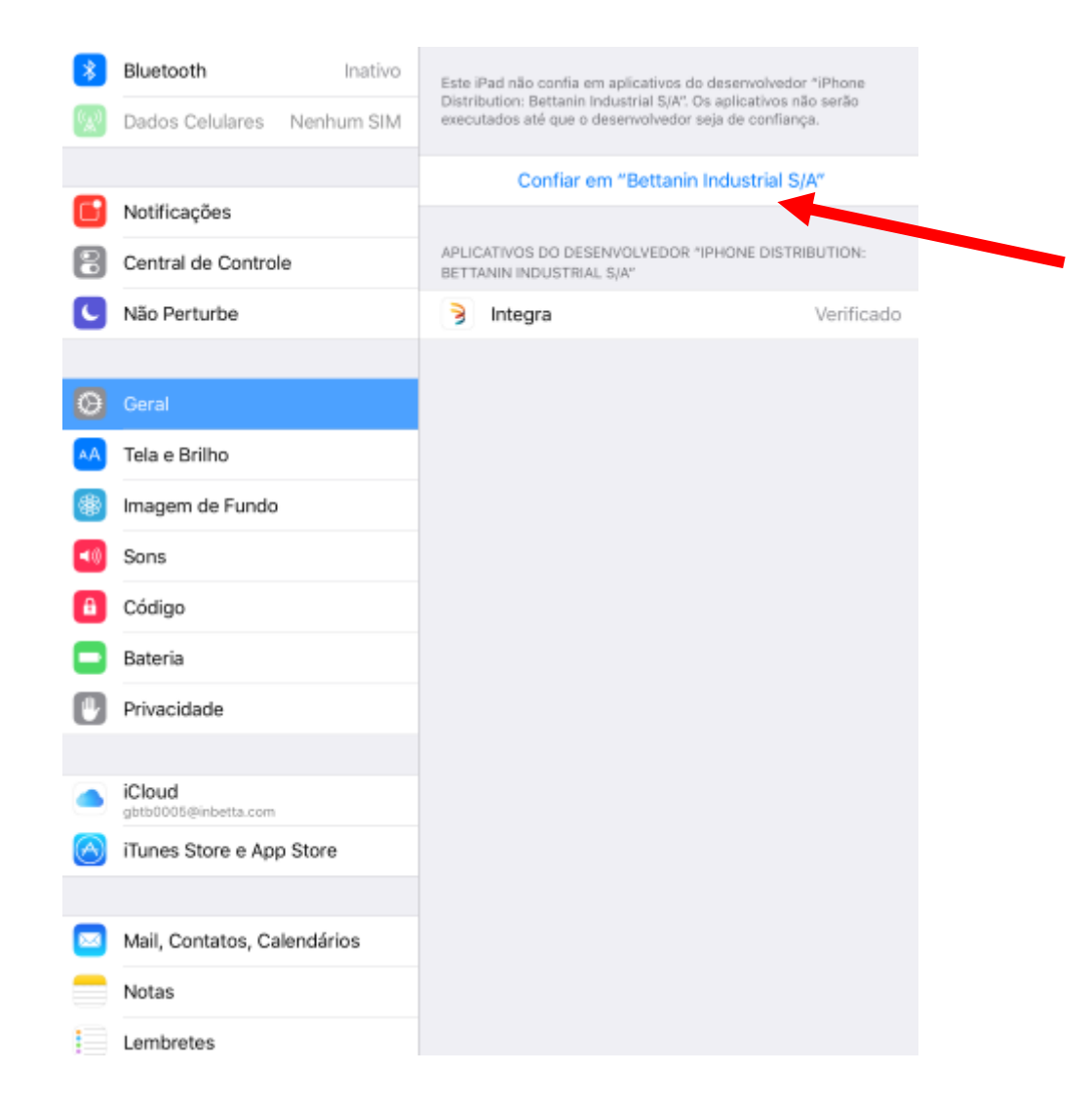

Após concluída, você pode clicar no ícone integra e informar suas configurações Iniciais (cód. Parceiro, usuário e senha) já fornecidas no email para começar a utilizar o Integra.

Neste momento o Integra iniciará a carga inicial dos dados que poderá demorar até 1h. Mantenha seu dispositivo ligado na energia e conectado à internet durante todo o período de carga.

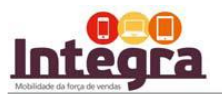

|                  | CONFIGURAÇÕES INICIAIS - INTEGRA<br>1.0.0.1.7 |            |         |          |
|------------------|-----------------------------------------------|------------|---------|----------|
|                  | CÓO. PARCEIRO<br>USUÁRIO<br>SENHA             |            |         |          |
| SINCRONIZA       | R DOCUMENTOS                                  | CONECTA    |         |          |
| 0                |                                               |            |         |          |
| BEITANIN & ATLAS | SANREMO                                       | * PRIMAFER | ECITIEN | SuperPro |

|                   |                               | Configurações Iniciai<br>1.0.0.10 | s - Integra |          |          |          |
|-------------------|-------------------------------|-----------------------------------|-------------|----------|----------|----------|
|                   | CÓD. DO PARCEIRO:<br>USUÁRIO: | PR0025<br>PR0025                  |             |          |          |          |
|                   | Criando base<br>3%            | de dados local                    |             |          |          |          |
|                   | SINCRONIZAR DOCUMENT          | 05                                | CONECTAR    |          |          |          |
| <b>* BETTANIN</b> | * Atlas 📘                     | K SANREMO                         | * PRIMAFER  | * Ordene | SuperPro |          |
| ਰੋਪੀਂਸੈobile      |                               |                                   |             |          |          | 1.0.0.10 |

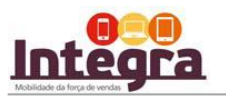

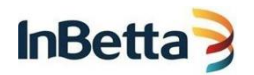

## Finalizado! Você já pode utilizar o Integra, boas vendas!

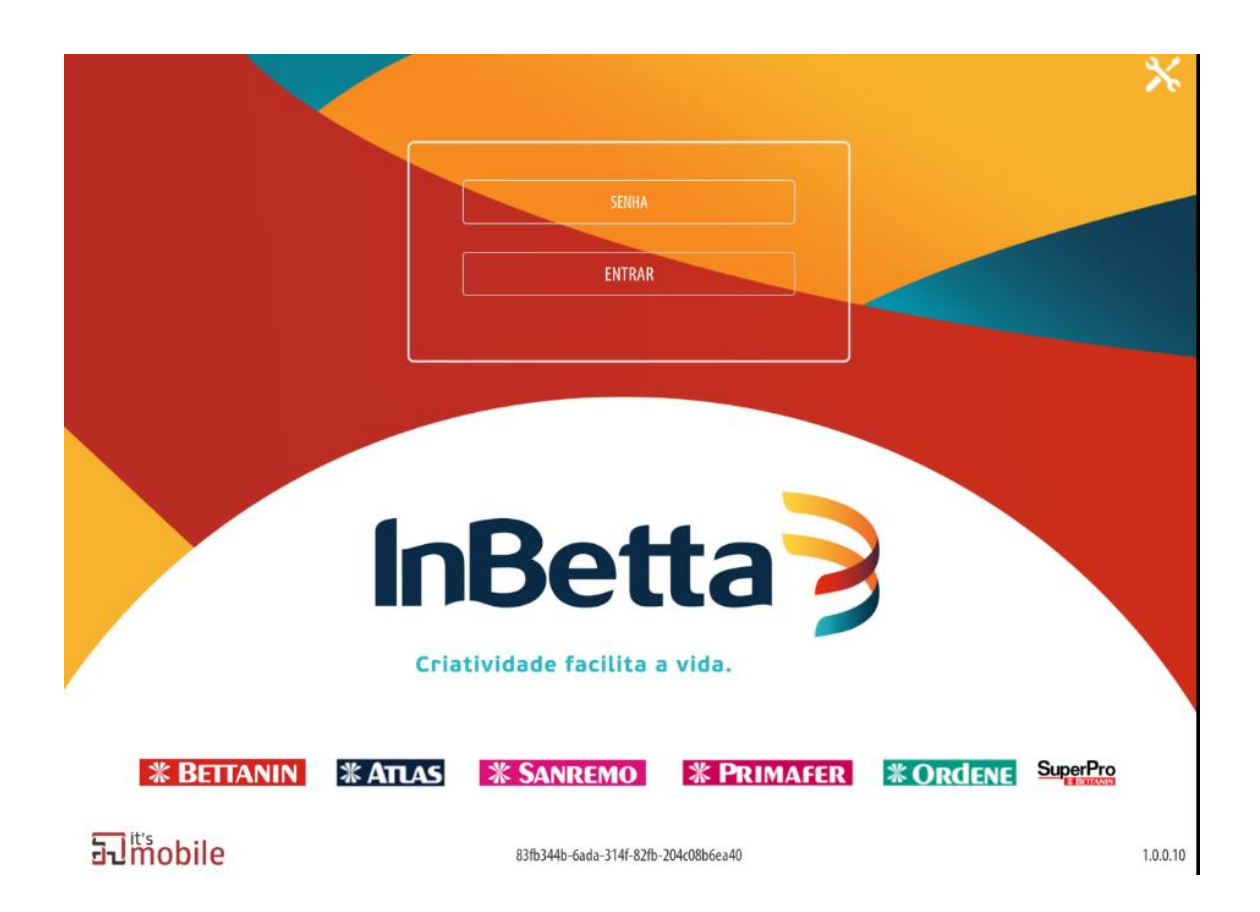